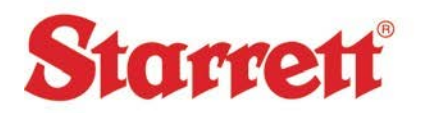

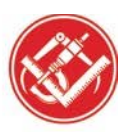

## **NO ACTIVE PARTITION**

## If the PC displays this message.

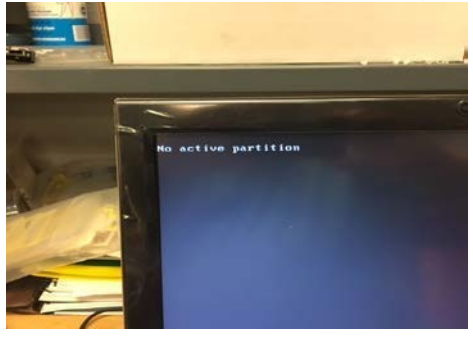

1. Turn off the PC then turn it back on. When this screen is displayed, start hitting the "Delete" Key

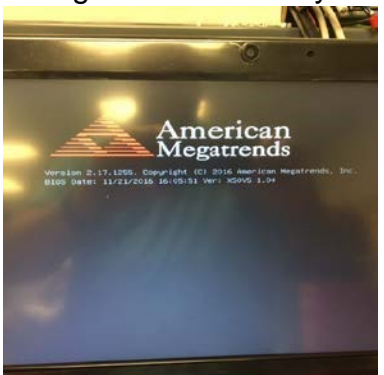

2. Use the Arrow button on the keyboard to highlight "Boot Mode Select"

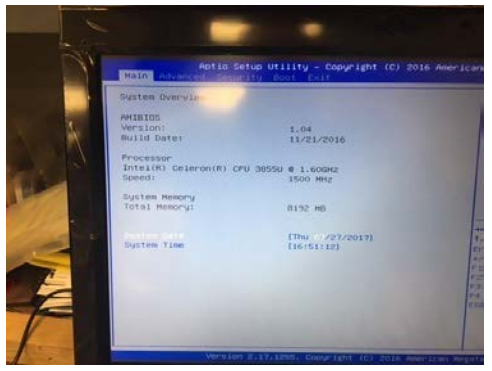

## Hit "Enter". Use the "Down Arrow" to select "UEFI"

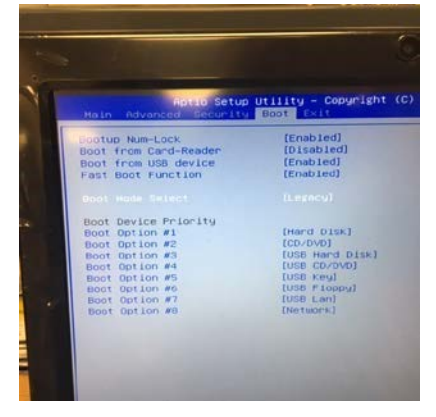

Hit "Enter", then hit "F4", then hit "Enter" again.

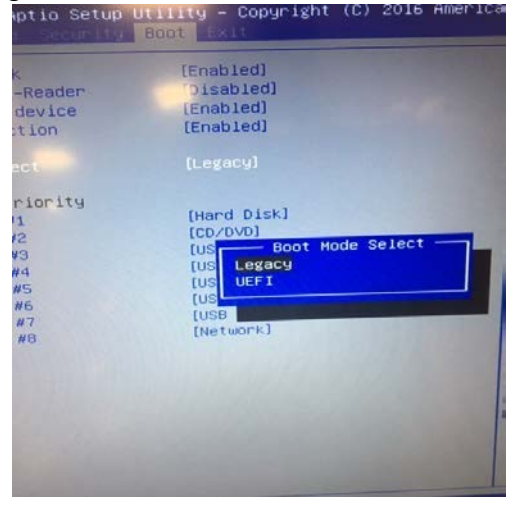

The system should boot in a normally now.

The L.S. Starrett Company Starrett Kinemetric Engineering, Inc. 26052 Merit Circle, Suite 103 Laguna Hills, CA 92653 - USA Tel.: 949 348-1213 / Fax: 949 582-8040 www.Starrett Kinemetric.com